## **User Manual: Process Flow**

Sankhyana consultancy Services gives you a platform where you can leverage technology to enhance your preparations. We firmly believe your success & growth is our business.

## **Steps for Registration**

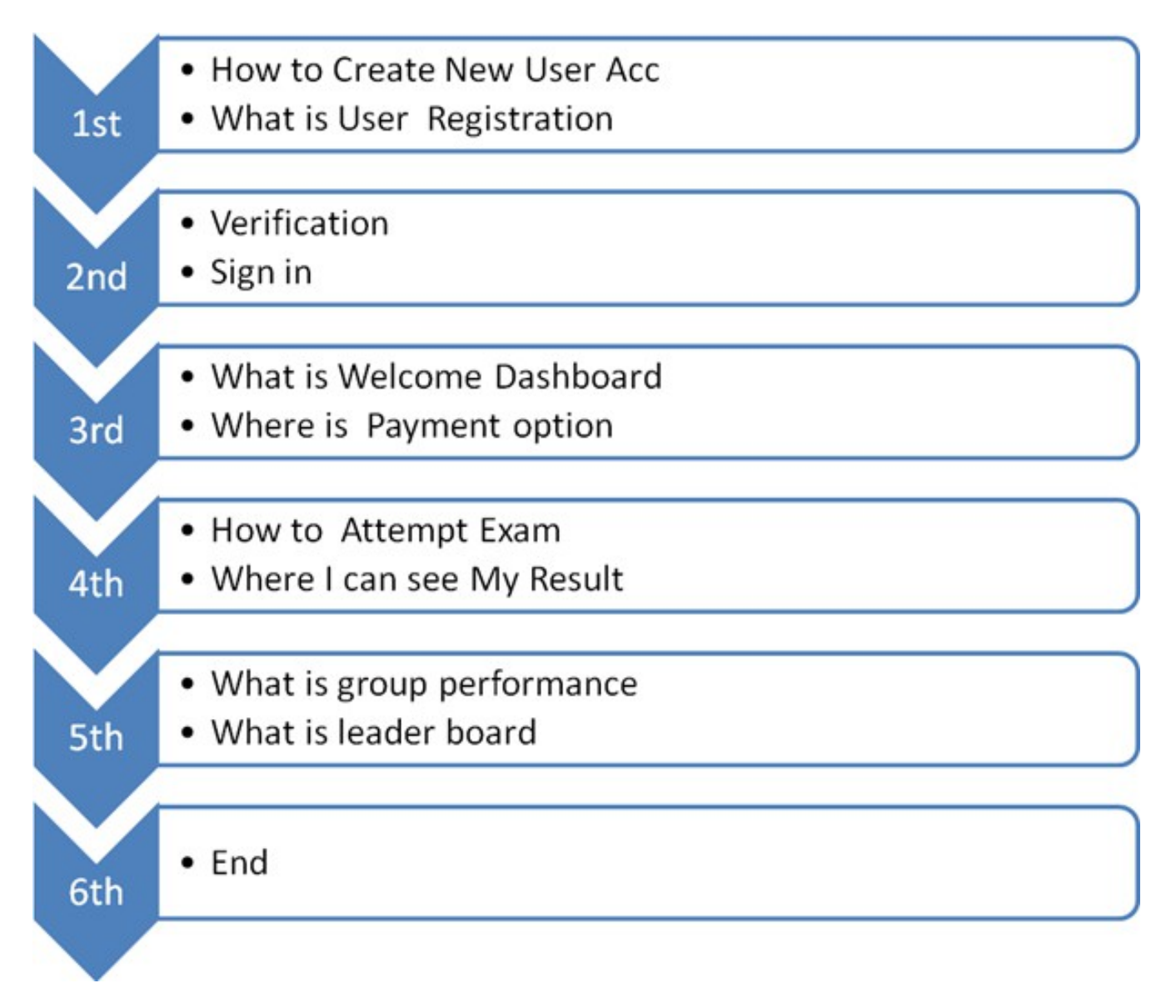

#### How to appear for exam?

Go to the exam section via any of the available links on your dashboard page.

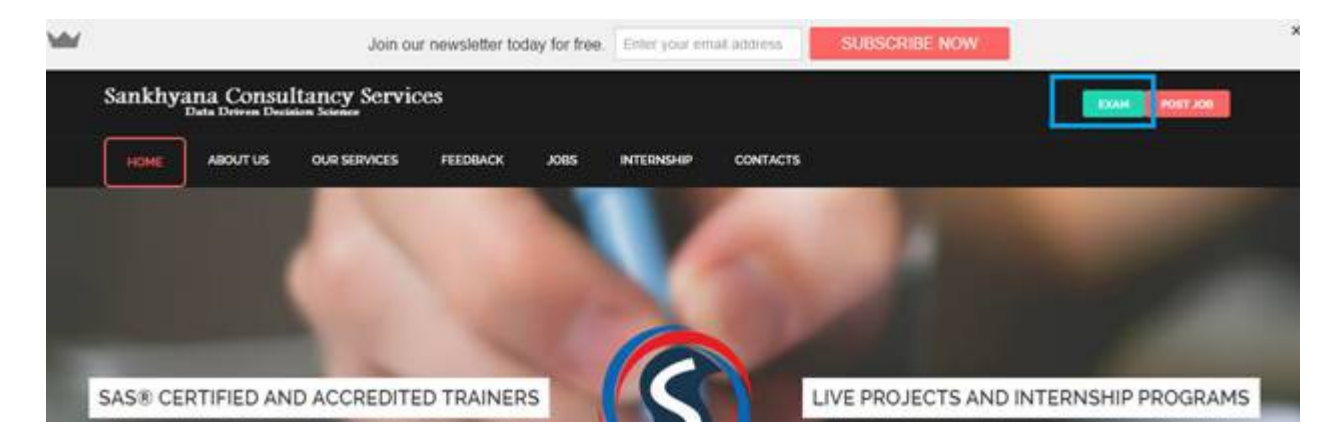

### **Creating and Managing User Account:**

- User account is created so that people can identify themselves to the system and receive access to the Test.
- Register user have their own user name and password.

| STUDENT LOGIN   |                                                         |  |
|-----------------|---------------------------------------------------------|--|
| Email :         | Email                                                   |  |
| Password        | Pastword                                                |  |
|                 | Sign In                                                 |  |
| Forgot Password | New User? Create Account     Re-Send Email Verification |  |
|                 |                                                         |  |

# User Verification and Sign in

NEW USER REGISTER

Enter content for the user.

- Enter your detail as per the requirement.
- Select the student group which exam you want to appear.
- This indicates acceptance of user agreement.

| Email *         | Email                           | Advance SAS Certification Exam Test papers       |
|-----------------|---------------------------------|--------------------------------------------------|
| Student Group * | None selected •                 | Base & Advance SAS Certification Exam Test Paper |
| Name *          | Name                            | BASE SAS Certification Exam Test Papers          |
| Password *      | Password                        |                                                  |
| Address *       | Address                         |                                                  |
| Phone *         | Phone                           |                                                  |
| Other Phone     | Other Phone                     |                                                  |
| nrolment Number | Enrolment Number                |                                                  |
| Upload Photo    | Choose File No file chosen      |                                                  |
| Security Code * | Answer simple math:             |                                                  |
|                 | Enter security code shown above |                                                  |

- Select submit to notify user of new account to generate and automated e-mail sent to the user registered e-mail id
- It indicates e-mail verification when a user creates an account, once the user receives the e-mail it will validate their e-mail address before they login.

| MAIL VERIFICATION |                                                     |  |
|-------------------|-----------------------------------------------------|--|
|                   | A ventication Code send to your Email inbox or Spam |  |
| Verification Code | ******                                              |  |
|                   | Submit                                              |  |

• After verification you are able to access the tests section successfully.

|          | Email verified successfully! | ) |
|----------|------------------------------|---|
| Email :  | Email                        |   |
| Password | Password                     |   |

- Once you sign in Administrator will take you to manage your own user dashboard.
- It gives the privilege to manage his/her own dashboard.
- Here user can able to view:
  - 1. Exam status
  - 2. Number of test papers
  - 3. Total marks
  - 4. Date of appeared the exam
  - 5. My performance in graphical representation
  - 6. Upcoming exam

| Welcome to Sankhyana Dashboard User Type : Free Use Validity : 2016-01-04 |                |            |                   |                  |                 |                 |               |             |  |
|---------------------------------------------------------------------------|----------------|------------|-------------------|------------------|-----------------|-----------------|---------------|-------------|--|
| R Distibut                                                                | O Leader Board | My Profile | My Exams          | 🖈 My Result      | O Group Perform | nance 📑 Payment | <b>∆</b> неір |             |  |
|                                                                           |                |            |                   | Thank you for    | logging in!     |                 |               | х           |  |
| MY EXAM STA                                                               | US .           | TODAY      | r'S EXAM          |                  | -               |                 |               |             |  |
| Total Exam Give                                                           | en : 0         | These a    | re the exam(s) th | hat can be taker | right now.      |                 |               |             |  |
| Absent Exams :                                                            | 0              | Base SAS   | i Test 1          | 50 Maries        | 17-00-2015      | / Free Exam     | view Details  | Attempt Now |  |
| Best Score in :                                                           |                | Base SAS   | Test 3            | 70 Marks         | 18-06-2015      | CO Paid Ekam    | View Details  | Attempt Now |  |
| On :                                                                      |                | Base SAS   | i Test 4          | 70 Marks         | 22-08-2015      | 22 Paid Exam    | View Details  | Attempt Now |  |
| Failed in : 0 Exa                                                         | m              | Base SAS   | Test 5            | 70 Marks         | 25-08-2015      | 30 Paid Exam    | View Details  | Attempt Now |  |
| Total Points : 0                                                          |                | Base SAS   | inest 6           | 70 Marks         | 30-06-2015      | 19 Paid Exam    | View Details  | Attempt Now |  |
| Your Position :                                                           | 0              | Base SAS   | Test 7            | 70 Marks         | 01-09-2015      | 33 Paid Exam    | View Details  | Attempt Now |  |
|                                                                           |                | Base SAS   | Test 8            | 70 Marks         | 06-09-2015      | 32 Paid Exam    | View Details  | Attempt Now |  |
|                                                                           |                | Base SAS   | Test 2            | 69 Marks         | 08-09-2015      | 32 Paid Exam    | View Details  | Attempt Now |  |
|                                                                           |                | Base SAS   | Test 9            | 70 Marks         | 20-09-2015      | 33 Paid Exam    | View Dietails | Attempt Now |  |
|                                                                           |                | Base SAS   | Test 10           | 70 Marks         | 22-09-2015      | 20 Paid Exam    | view Details  | Attempt Now |  |

- Here you can find the detail of your exam paper.
  - 1. Exam Name
  - 2. Subjects
  - 3. Start Date
  - 4. Passing Percentage
  - 5. Total question
  - 6. Duration
  - 7. End Date
  - 8. Total Marks

| Malesses & California Darkies and |                     |                     |                  |               |                  |             |  |
|-----------------------------------|---------------------|---------------------|------------------|---------------|------------------|-------------|--|
| Exam Details                      |                     |                     |                  |               |                  |             |  |
| Exam Name                         | Base SAS Test 1     |                     | Duration         |               | 1 Hours 50 Mins. |             |  |
| Subjects                          | (1) Base SAS Test 1 |                     |                  |               |                  |             |  |
| Start Date                        | 17-08-2015          |                     | End Date         |               | 31-12-2016       |             |  |
| Passing Percentage                | 70%                 |                     | Negative Marking |               | No               |             |  |
| Total Questions                   | 50                  |                     | Total Marks      |               | 50               |             |  |
|                                   | TODITI'S CLEAR      |                     |                  |               |                  |             |  |
| Total Exam Given : 1              | These are the exam  | (s) that can be tak | en right now.    |               |                  | 10          |  |
| Absent Exams : 0                  | Base SAS Test 1     | 50 Marks            | 17-08-2015       | 🖌 Free Exam   | View Details     | Attempt Now |  |
| Best Score in : Base SAS Test 1   | Base SAS Test 3     | 70 Marks            | 18-08-2015       | (3) Paid Exam | View Details     | Attempt Now |  |
| On : 06 Oct. 2015 [18:10]         | Base SAS Test 4     | 70 Marks            | 22-08-2015       | CC Paid Exam  | View Details     | Attempt Now |  |

- Once you go for **Attempt Now** you will find the below page, here you have to start your exam.
- This is the free Base SAS test 1 for the users, this attempt helps for your reference of model, pattern of the exam.

| Thank you for logging int       |                    |                     |               |                    |              |                 |  |  |  |
|---------------------------------|--------------------|---------------------|---------------|--------------------|--------------|-----------------|--|--|--|
| MY EXAM STATS                   | TODAY'S EXAM       |                     |               |                    |              |                 |  |  |  |
| Total Exam Given : 1            | These are the exam | (s) that can be tak | en right now. |                    |              |                 |  |  |  |
| Absent Exams : 0                | Base SAS Test 1    | 50 Marks            | 17-08-2015    | 🖌 Free Exam        | View Details | Attempt Now.    |  |  |  |
| Best Score in : Base SAS Test 1 | Base SAS Test 3    | 70 Marks            | 18-08-2015    | ED Paid Exam       | View Details | Attempt Now     |  |  |  |
| On : 06 Oct.2015 [18:10]        | Base SAS Test 4    | 20 Marks            | 22-08-2015    | 20 Paid Exam       | View Details | Attempt Now     |  |  |  |
| Failed in : 1 Exam              | Base SAS Test 5    | 70 Marks            | 25-08-2015    | D Paid Exam        | View Details | Attempt Now     |  |  |  |
| Tetal Balate : 6 00             | Barn Call Tore L.  | The Red House       | 30.0E-304E    | F25 Theory Content | Tana Pastale | detropped block |  |  |  |

• In instruction you will find the terms and condition of the exam.

| Malzamata Cashhusaa Dazh                                                                                                    |                                                                                                    | and the second second                                       |                         |                         |                    |
|----------------------------------------------------------------------------------------------------|----------------------------------------------------------------------------------------------------|-------------------------------------------------------------|-------------------------|-------------------------|--------------------|
| Instructions                                                                                                    |                                                                                                    |                                                             |                         |                         | ×                  |
| Before beginning the exam                                                                                                    |                                                                                                    |                                                             |                         |                         | 1                  |
| This exam contains 70 multiple choice quest     There is no negative marking.     Total time is 01 Hour 50 Min.     Make sure you have a good internet connect     Hyou are taking the examilate in the day. It is     Shut down all instant Meassaging tools and     Glick on "Exam Start" button to start the examilate. | ions, each worth of 1 mark,<br>ion.<br>I recommended that you reboot y<br>imail programs as they can conflic<br>in then click on 'OK' when a pop up               | our system before beginning t<br>3 with exam.<br>p appears. | to free up memory resou | rces from other program | ms on your system. |
| During the exam                                                                                                    |                                                                                                    |                                                             |                         |                         |                    |
| Do not resize(Minimize or Maximize) the tiro     Z. Never dick the "Back" button on the browse     Gick on the "Prev" button for the question,     Gick on the "Save & Next" button for the con     S. Click on the "Binch Exam" to end and submit     Evan Start                                                          | weer repeatedly during the exam.<br>. This will take you out of the test.<br>ect option you choose and proces<br>le option selected for the question<br>the exam. | eds to the next question.                                   |                         |                         |                    |
| Particle Participation                                                                                                    |                                                                                                    | terine                                                      |                         | 10,01,01,010            | residences ;       |

- This is the exact replica of the Test paper 1.
- On right side you will find the answer options, once select then go for the **save & next**, it will take you to the next question.
- Right hand top corner you can find the exam time limit.

| Welcome to Sankhyana Dashboard        |                           |                      |                      |                    |                                 |             |              | Welco<br>User T<br>Validi | ome   xyz<br>ype : Free<br>ty : 2016- | -<br>1 User<br>01-04 |
|---------------------------------------|---------------------------|----------------------|----------------------|--------------------|---------------------------------|-------------|--------------|---------------------------|---------------------------------------|----------------------|
| A Dashboard                           | O Leader Board            | II My Profile        | My Exams             | 🖈 My Result.       | Group Performance               | 🚽 Payment   | <b>∆</b> нер |                           |                                       |                      |
| lase SAS Test                         | 1                         |                      |                      |                    |                                 |             | 1            | 4                         | 8                                     | 2                    |
| nu have started (†<br>015 (12:51 (78) | ter examinan 00 Oct. 2015 | (11.01.08). Time dun | tion for this examin | Hours 50 Mins - Vo | or earn will be submitted eator | mody 09 Oct | Base S       | AS Test 1                 | ¢.                                    |                      |
| Question No                           | o. 2 [ 1 Marks ] Base     | e SAS Test 1 Sect    | ion                  |                    |                                 |             |              | 2                         | 3                                     | 4                    |
| Between and                           | can be used for data t    | type .               |                      |                    |                                 | /           | ę            | 6                         | 7                                     | 8                    |
|                                       |                           |                      |                      |                    | /                               | /           | ė            | 10                        | 11                                    | 12                   |
| Character                             |                           |                      |                      |                    | //                              |             | 13           | 14                        | 15                                    | 16                   |
| Numeric                               |                           |                      |                      | /                  |                                 |             | 17           | 18                        | 19                                    | 20                   |
| None                                  | cter and Numeric          |                      | /                    | /                  |                                 |             | 21           | 22                        | 23                                    | 24                   |
| -                                     |                           |                      |                      | -                  |                                 |             | 25           | 26                        | 27                                    | 28                   |
| - Prev                                | BSive                     |                      | Save & Next          | ØR                 | set Acquer                      | iest        | 29           | 30                        | 31                                    | 32                   |
|                                       |                           |                      |                      |                    |                                 |             | 33           | 34                        | 35                                    | 36                   |

## **Re-Evaluating My Test Paper**

It will give the permission to re-evaluate your answer paper multiple times where user can go and check his/her answer sheet multiple times to check whether you can re analyze your answers.

## CONDITIONS:

Time limit of each exam is 1 hour 50 minutes if the user is able to answer the entire question before the time limit, then the user can re-evaluate the answer paper before the time limit completes otherwise system will automatically submit the answer sheet.

Once you complete your re-evaluation the next step is "FINISH EXAM" this button will take you to your dashboard.

| /elcome to Sankhyana Dashboard                                                                                                    |        | Welcon<br>User Ty<br>Validit | me 1 xyz<br>pe : Frei<br>y : 2016 | -<br>e User<br>411-04 |
|----------------------------------------------------------------------------------------------------|--------|------------------------------|-----------------------------------|-----------------------|
| A Dashboard 🛛 Cleader Board III My Profile 🔤 My Exams 🖈 My Result 🛇 Group Performance 🐨 Payment                                                                                                    | Анер   |                              |                                   |                       |
| Base SAS Test 1                                                                                                    |        | 47                           |                                   | 43                    |
| You have started the exam on (IO Oct. 2015 [11:16.42]. The duration for this even is 1 Hours 50 Mins. Your even will be subwitted automatically (IV Oct. 2015 [13:06.42]                                                                                                    | Base S | AS Test 1                    | 1                                 |                       |
| Question No. 1 [ 1 Marks ] Base SAS Test 1 Section                                                                                                    |        |                              |                                   | 4                     |
| In which Statement you can use ' Between and ' operator ?                                                                                                    | 5      | 6                            | 7                                 | 8                     |
|                                                                                                    | 9      | 10                           | 11                                | 12                    |
| 0 IF Statement                                                                                                    | 13     | 14                           | 15                                | 16                    |
| Where Statement     We Statement                                                                                                    | 17     | 38                           | 19                                | 20                    |
| IF THEN ELSE DO Statement                                                                                                    | 21     | 22                           | 23                                | 24                    |
|                                                                                                    | 25     | 26                           | 27                                | 28                    |
| C Save C Save C | 29     | 30                           | 31                                | 32                    |
|                                                                                                    | 33     | 34                           | 35                                | 36                    |
|                                                                                                    | 37     | 38                           | 39                                | 40                    |
|                                                                                                    | 41     | 42                           | 43                                | 44                    |
|                                                                                                    | 45     | 46                           | 47                                | 48                    |
|                                                                                                    | 49     | 50                           |                                   | _                     |

#### How can I see my exam result?

To see your exam result, go for MY RESULT on view detail, where you will be able to see your score.

| -                         | H QUE Maker - 3                                 | ings by She at 2                 | Lankhyarla Consultan                          | the Santo     | yana SAS Exam | × 🛄              |                                               | _             | 6100                                                              | -    |
|---------------------------|-------------------------------------------------|----------------------------------|-----------------------------------------------|---------------|---------------|------------------|-----------------------------------------------|---------------|-------------------------------------------------------------------|------|
| C 🗋 exa                   | am.sankhyana.com/Resul                          | 6                                |                                               |               |               |                  |                                               |               | \$2<br>5                                                          | 8    |
| * Bookmark                | 13                                              |                                  |                                               |               |               |                  |                                               |               | D Other b                                                         | osam |
| Welcon                    | ne to Sankhyana                                 | Dashboard                        | y<br>                                         |               |               |                  |                                               |               | Welcome I xyz -<br>User Type : Free User<br>Validity : 2016-01-04 |      |
| #Date                     | oard O Leader Board                             | My Profile                       | My Dams                                       | 🖈 My Result   | O Group Pe    | normance         | 🚽 Payment                                     | <b>∆</b> Help |                                                                   |      |
|                           |                                                 |                                  |                                               | 1             |               |                  |                                               |               |                                                                   |      |
|                           |                                                 |                                  |                                               |               | + Period      | in these         | 2000rg11030                                   | ) antives     |                                                                   |      |
| MY RES                    | UR TS                                           |                                  |                                               | 4             | -Period       | in field         | Survey Log Log                                | ) entries     |                                                                   |      |
| MY RES                    | Exam Name                                       | Attemp                           | t Date                                        | Re            | sult (        | Marks            | During 1 to 3 of                              | age           | View Details                                                      |      |
| MY RES<br>S.No.           | Exam Name<br>Boxe SAS Test 1                    | Attemp<br>05 Oct. 1              | <b>t Date</b><br>2015 (11.14)                 | Re            | sult i        | Marks            | Proving 1 to 3 of<br>Percent                  | age           | View Details                                                      |      |
| MY RES<br>S.No.<br>1<br>2 | Exam Name<br>Base 545 Test 1<br>Base 545 Test 1 | Attemp<br>09 Oct. 1<br>09 Oct. 1 | <b>t Date</b><br>2015 (11.14)<br>2015 (11.01) | -<br>Re<br>74 | sult i        | Marks<br>0.00750 | During 1 to 3 of<br>Percent<br>0.00%<br>0.00% | age           | View Details<br>New<br>View                                       |      |

| COPYRIGHT © 2015 SANKHYANA | ADDRESS                                                                                                | TIME 05-10-2018 11:28:23 AM |
|----------------------------|----------------------------------------------------------------------------------------------------|-----------------------------|
| El Stern                   | SANIO HANA CONSULTANCY SERVICES #1678, 2nd Roor,                                                       |                             |
| Y Teert                    | W 60 Feet Nehru Road, Near Kammanahalii Police Station,<br>Kammanahalii, Bengakuru 560064 Phone: a 491 |                             |
|                            | EDWINETY I PROPER DIVERTIMENTAL                                                                        |                             |

|     |         |         | Chal2 - Online | *       | Í |
|-----|---------|---------|----------------|---------|---|
| 💿 🖉 | 📋 🖸 🔮 🍋 | N 💽 🔛 😰 |                | 1128 AM |   |

## Performance detail:

• My result >View detail>View

• Here you can able to see your total performance details.

| Velcome to Sankhyan                                          | a Dashboard                               |                            |                 | User Type : Free User<br>Validity : 2016-01-04 |
|--------------------------------------------------------------|-------------------------------------------|----------------------------|-----------------|------------------------------------------------|
| A Dashboard O Leader Board                                   | d III My Profile 🛛 My Exams               | Ar My Result O Group Perfo | mance 🚽 Payment | <b>∆</b> Hetp                                  |
| LIST OF EXAMS                                                | GRAPHICAL REPORT OF BAS                   | C 545 1157 1               | DETAILS         |                                                |
| Base SAS Test 1                                              | л                                         |                            | Name            | Base SAS Test 1                                |
| <ul> <li>Base SAS Test 1</li> <li>Base SAS Test 1</li> </ul> |                                           |                            | Finalizez by    | Administrator                                  |
| • 43                                                         |                                           |                            | Pass Criteria   | 70.00%                                         |
|                                                              | ¢                                         | 0                          | Obtained        | 0.00%                                          |
|                                                              | La la la la la la la la la la la la la la |                            | Result          | Eat                                            |
|                                                              |                                           |                            | Attempted       | 09-0ct, 2015 [11,14]                           |
|                                                              | fa fa                                     | se SAS Test I              |                 |                                                |
|                                                              | DETAILED MARKS SHEET                      |                            |                 |                                                |
|                                                              | Subject                                   | Total Marks                | Obtained        | Percentage                                     |
|                                                              | Base SAS Test 1                           | <sup>6</sup> 50            | 0.00            | 0.00%                                          |
|                                                              | Total                                     | - 50                       | 0               | 0.00%                                          |
|                                                              | Attempted Papers                          |                            |                 |                                                |

## **Attempted Papers**

• This will take you through the user attempted exam paper where user can check all the detail with the correct answer such as user selected answer and actual answer.

| ubject          | Total Marks | Obtained | Percentage |
|-----------------|-------------|----------|------------|
| Base SAS Test 1 | 50          | 0.00     | 0.00%      |
| Fotal           | 50          | 0        | 0.00%      |

|                                                  |                  |                  |                                       | in the second second |                    |   |
|--------------------------------------------------|------------------|------------------|---------------------------------------|----------------------|--------------------|---|
| Dashboard O Leader Board My Pro                  | tile ESIMy Exams | ·* My Result     | <ul> <li>Group Performance</li> </ul> | Payment.             | Анар               |   |
|                                                  |                  |                  |                                       |                      |                    |   |
| ATTEMPTED PAPERS                                 |                  |                  |                                       |                      |                    |   |
| + Back To Result                                 |                  |                  |                                       |                      |                    |   |
| Question No. 1 (Objective Questions) (Base       | SAS Test 1]      |                  |                                       |                      |                    |   |
| in which Statement you can use ' Between and ' i | perator 7        |                  |                                       |                      |                    |   |
| Option (1)                                       |                  | # Statement      |                                       |                      |                    |   |
| Option (2)                                       |                  | Where Statemer   | £                                     |                      |                    |   |
| Option (3)                                       |                  | IF THEN ELSE SE  | alterriserit.                         |                      |                    |   |
| Option (4)                                       |                  | IF THEN, ELSE DO | 5 Statement                           |                      |                    |   |
| Actual Answer: 2                                 |                  |                  | Uter Selected: 3                      | 1                    |                    |   |
| Adventeted at: 09-0x3-2015 [11:16-35]            |                  | Marks: 1         | Marks Obtained: 0.00                  |                      | Checked by: System |   |
| Question No. 2 (Objective Questions) (Base       | SAS Test 1]      |                  |                                       |                      |                    |   |
| Question No. 3 (Objective Questions) (Base       | SAS Test 1)      |                  |                                       |                      |                    |   |
| Question No. 4 (Objective Questions) (Base       | SAS Test 1]      |                  |                                       |                      |                    |   |
| Question No. 5 (Objective Questions) (Base       | SAS Test 1]      |                  |                                       |                      |                    |   |
| Question No. 6 (Objective Questions) (Base       | SAS Test 1]      |                  |                                       |                      |                    |   |
| Question No. 7 (Objective Questions) [Base       | SAS Test 1]      |                  |                                       |                      |                    |   |
|                                                  |                  |                  |                                       |                      | Gineral            | _ |

#### Leader Board

• It will show the user position where user can compare yourself with other user.

| vecome to                             | sanknyana Dashboaru                          |                                                                                                    | User Type : Free User<br>Validity : 2016-01-04 |
|---------------------------------------|----------------------------------------------|----------------------------------------------------------------------------------------------------|------------------------------------------------|
| ✿ Dashboard                           | O Leader Board B My Profile My Exarts        | My Result O Group Performance                                                                                                    | Tayment AHelp                                  |
| LEADER BOAR                           | D                                            |                                                                                                    |                                                |
| Rating                                | Name                                         | Total Point                                                                                                    | Exam Given                                     |
| 6 T                                   | Sateesh Kusuma                               | 849.00                                                                                                    | 10                                             |
| 2                                     | Harish P.L.                                  | 612.00                                                                                                    | 16                                             |
| 8                                     | Sajal                                        | 547.00                                                                                                    | -41                                            |
| 4                                     | elwen                                        | 512.00                                                                                                    | 13.                                            |
| 9                                     | Ashok                                        | 416.00                                                                                                    | 10                                             |
| e :                                   | Vinitha Shree A                              | 385.00                                                                                                    |                                                |
| 7                                     | DEBASIS MISHIBA                              | 257.00                                                                                                    | -7                                             |
| 8                                     | Sibanarayana Sahu                            | 219.00                                                                                                    |                                                |
| 9                                     | Prasant Dash                                 | 217.00                                                                                                    | 6                                              |
| 10                                    | Rohev Agadi                                  | 194.00                                                                                                    | - A                                            |
| COPYRIGHT & 20<br>C) Shee<br>C) Taxet | 15 SANNYYANA<br>SANO M/<br>X 60 Feet<br>Kama | ADDRESS<br>NA CONSULTANCY SERVICES #1678, 2nd Floor,<br>Nethru Road, Near Kammanahalil Pokce Station,<br>anahalil, Bengakau-560084 Phone: • • • • • • • • • • • • • • • • • • • | TIME 10-10-2015 11:XE-10                       |

# 🛞 /2 📔 🛛 🔮 🏊 💽 🙆 🖾

## **Group Performance**

- Here user can check own performance from Test 1 to Test 10.
- User can view individual response selected answers

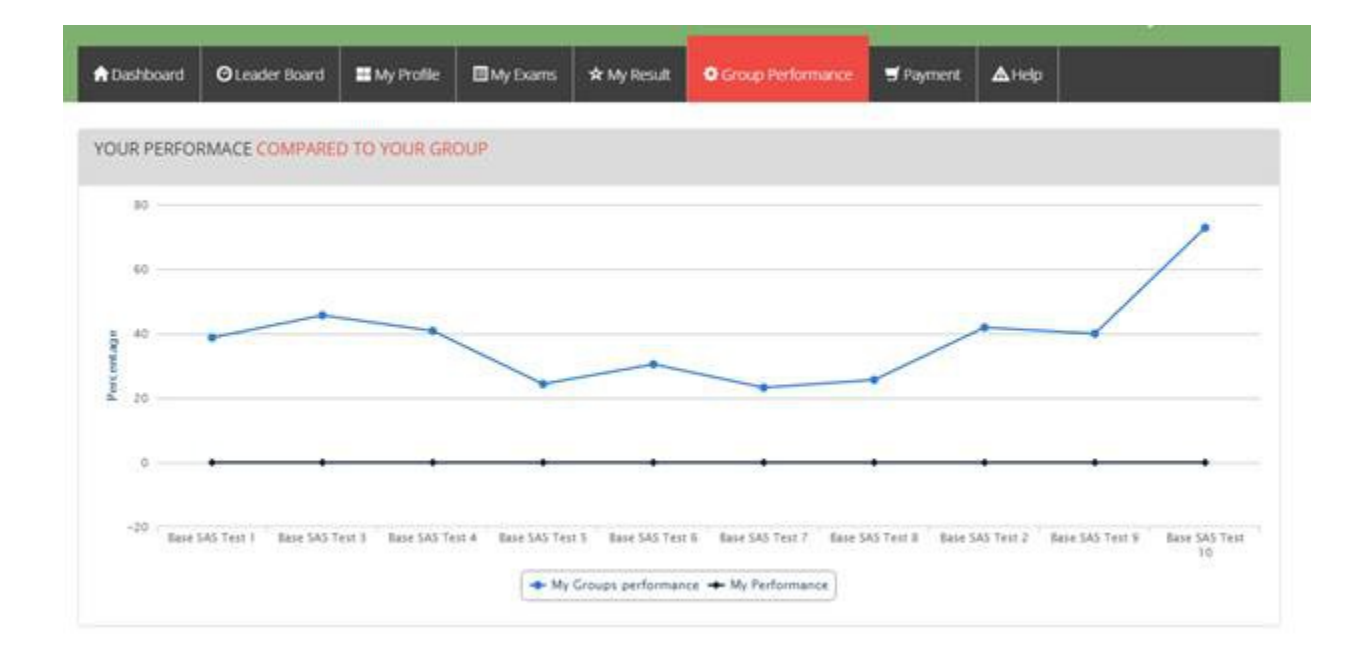

#### **INSTRUCTION FOR PAID EXAM:**

My Exam

- When users will try to attempt test 2 (paid exam) a warning message will appear "PLEASE PURCHASE THIS COURSE FIRST".
- Next is payment option.

| Velcome to    | Sankhyana I   | Dashboard       |                  |                   |                     |           |           | Welcome I xyz =<br>User Type : Free User<br>Validity : 2016-01-04 |
|---------------|---------------|-----------------|------------------|-------------------|---------------------|-----------|-----------|-------------------------------------------------------------------|
| A Dashboard   | OLeader Board | Hy Profile      | My Exerns        | 🖈 My Result       | O Group Performance | 🛒 Payment | ▲Help     |                                                                   |
|               |               |                 | -                | lease purchase th | is carse first.     |           |           |                                                                   |
| MY EXAM       | TOD/          | AY'S EXAM       |                  |                   |                     |           |           |                                                                   |
| Today's Exam  | These         | are the exam(s) | that can be take | n right now.      |                     |           |           |                                                                   |
| Upcoming Exam | Base S        | AS Test 1       | 50 Marks         | 17-08-2           | 015 🕜 Frée Exam     | n We      | w Details | Attempt Now                                                       |
|               | Base S        | AS Test 3       | 70 Marks         | 18-08-2           | 015 00 Paid Exam    | n Va      | w Details | Attempt Now                                                       |
|               | Base 5/       | AS Test 4       | 20 Marks         | 22-08-2           | 015 Di Paid Exan    | n Vie     | w Details | Attempt Now                                                       |
|               | Base 5/       | AS Test 5       | 70 Marks         | 25-08-2           | 015. OD Paid Exam   | n Vie     | w Details | Attempt Now                                                       |
|               | Base S        | AS Test 6       | 70 Marks         | 30-08-2           | 015 00 Paid Exam    | n Vk      | w Details | Attempt Now                                                       |
|               | Base S        | AS Test 7       | 70 Marks         | 01-09-2           | 015 SQ Paid Exam    | n Vie     | w Details | Attempt Now                                                       |
|               | Base 5        | 45 Test 6       | 70 Marks.        | 06-09-2           | 015 OC Paid Exam    | n Vie     | w Details | Attempt Now                                                       |
|               | Base Si       | AS Test 2       | 69 Marks         | 08-09-2           | 015 GD Paid Exam    | n Vie     | w Details | Attempt Now                                                       |
|               | Base S        | AS Test 9       | 70 Marks         | 20-09-2           | 015 OS Paid Exam    | n Vie     | w Details | Attempt Now                                                       |
|               | Base S        | AS Test 10      | 70 Marks         | 22-09-2           | 015 GD Paid Exam    | n Vie     | w Details | Attempt Now                                                       |

# How to do your Payment:

1. Payment mode

- 2. Remark
- 3. Pay from CCAvenue
- 4. As per the system instruction please follow the steps

| Velcome to  | o Sankhyana i  | Dashboard    |                    | 7                |                     |         |      | Welcome 1 xyz +<br>User Type : Free User<br>Validity : 2016-01-04 |
|-------------|----------------|--------------|--------------------|------------------|---------------------|---------|------|-------------------------------------------------------------------|
| A Dashboard | O Leader Board | II My Proble | B My Diams         | 🖈 My Result      | O Group Performance | Payment | Анер |                                                                   |
| PAYMENT FR  | OM CCANENUE    |              |                    | •                |                     |         |      |                                                                   |
|             | Amou           | nt ₹ BASES   | AS Certification E | ixam Test Papers | - INR 1000.00 •     |         |      |                                                                   |
|             |                | 🚽 Pay        | From CCAvenue      |                  |                     |         |      |                                                                   |

| elcome to | o Sankhyana I  | Dashboard                      | P                |             |                     |           |              | Welcome 1 xyz -<br>User Type : Free User<br>Validity : 2016-01-04 |
|-----------|----------------|--------------------------------|------------------|-------------|---------------------|-----------|--------------|-------------------------------------------------------------------|
| Dashboard | O Leader Board | II My Profile                  | My Exams         | 🖈 My Result | O Group Performance | S Payment | <b>≜</b> нер |                                                                   |
| HECKOUT   |                |                                |                  |             |                     |           |              |                                                                   |
|           |                |                                |                  |             |                     |           |              |                                                                   |
| Group ID  | Exi            | am Name                        |                  |             |                     |           |              | Price                                                             |
| Group ID  | Exa<br>BAS     | am Name<br>SE SAS Certificatio | n Exam Test Pape | n l         |                     |           |              | Price                                                             |

- Follow the instruction to make a payment with Sankhyana Consultancy Services
- Select your preferred secure payment method

Electronic payment option for self service:

| Billing Name      |                                                                                                    |                |             |
|-------------------|----------------------------------------------------------------------------------------------------|----------------|-------------|
| Address           |                                                                                                    |                |             |
| Zio Code          | City                                                                                                    |                |             |
| State             | Select Country                                                                                               |                | English •   |
| Mobile Number     | Email                                                                                                    | ORDER DE TAILS | 3C3BgRmkDF  |
| (wass (Obtourn)   |                                                                                                    | Order Amount   | 1000.00     |
| ayment Informatio | on .                                                                                                    | Total Amount   | INR 1000.00 |
| reditCard         | Card Number                                                                                                  |                | ~           |
| ebit Cards        | E 🗱 😂 VISA                                                                                                   |                |             |
| et Banking        | Expiry Date CV/<br>Month • Year •                                                                            |                |             |
| ash Card          | Name of the Issuing Bank                                                                                     |                |             |
| obile Payments    |                                                                                                    |                |             |
| /allet            | Save your cards with CCAvenue Checkout for future payments ?<br>(Note: We do not store your CV//CVC number.) |                |             |
|                   |                                                                                                    |                |             |